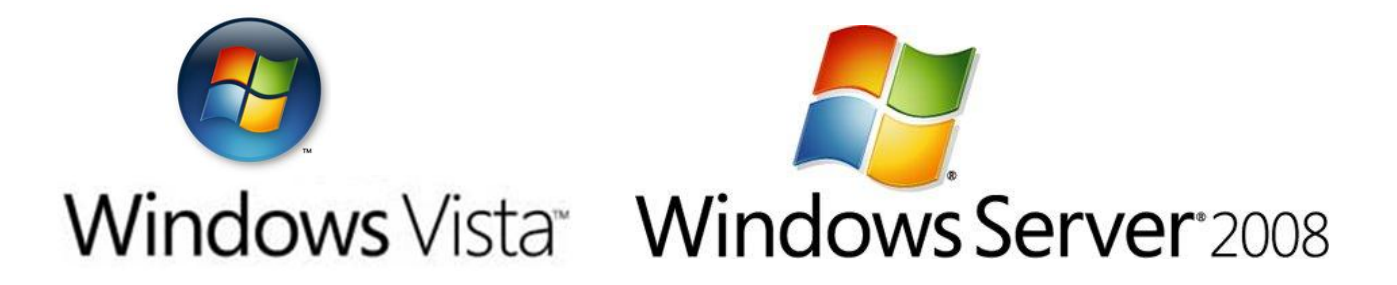

# Einrichtung einer VPN Verbindung zum KMS des bm:ukk über Linux

Autor: Franz Furtschegger, Thomas Hauser Version: 2.0 Veröffentlicht: Juni 2008 Feedback oder Anregungen: <u>ffurtsch@hotmail.com</u>, <u>i-thhaus@microsoft.com</u>

#### Abstract

Ziel dieses Dokuments ist die Einrichtung einer VPN Verbindung unter Linux zum zentralen Key Management Service des bm:ukk, um die Aktivierung von Windows Server 2008 sowie Windows Vista Clients im Rahmen des MS-ACH Agreements zu ermöglichen.

Voraussetzungen:

- Internetverbindung
- Softwarerouter basierend auf einer aktuellen Linuxdistribution (aktuellem Kernel mit MPPE Support)
- Server mit Windows Server 2008 bzw. Clients mit Windows Vista

# Inhalt

| 1 | Übe  | rsicht                                                            | 3 |
|---|------|-------------------------------------------------------------------|---|
| 2 | Einr | ichtung der VPN-Verbindung unter Linux auf Basis PPTP             | 1 |
|   | 2.1  | Installation der PPTP-Clientsoftware                              | 1 |
|   | 2.2  | Konfiguration der PPTP-Clientsoftware                             | 5 |
|   | 2.3  | Konfiguration der Routen                                          | 5 |
|   | 2.4  | Adaptierung der Firewallregeln                                    | 5 |
|   | 2.5  | Aktivierung der Einstellungen                                     | 5 |
|   | 2.6  | Testen der Konfiguration                                          | 5 |
| 3 | Kon  | figuration für den Aktivierungsclient 8                           | 3 |
|   | 3.1  | Konfiguration von Windows Server DNS                              | 3 |
|   | 3.2  | Konfiguration von BIND                                            | L |
|   | 3.3  | Konfiguration unter Windows Server 2008 sowie unter Windows Vista | L |
| 4 | Test | en der Verbindung, und Problembehebung16                          | 5 |
|   | 4.1  | Anpingen des KMS Servers                                          | 5 |
|   | 4.1. | 1 Problembehebung:                                                | 7 |
|   | 4.2  | Direktes Ansprechen des KMS Dienstes mittels Telnet 17            | 7 |
|   | 4.2. | 1 Problembehebung:                                                | 3 |
| 5 | Akti | vierung des Clients                                               | ) |
| 6 | Арр  | endix A (Einrichten des Clients für ein Separates Gateway)24      | 1 |

# 1 Übersicht

Der Key Management Service (KMS) dient zur zentralen Aktivierung von Windows, und wird für alle Schulen, die Server 2008 oder Vista im Rahmen des MS-ACH Agreement lizenziert haben, zentral im BM:UKK gehostet.

Damit sich Windows erfolgreich aktivieren kann, ist eine VPN Verbindung mit dem KMS notwendig. Diese wird von einem Gateway in der Schule permanent aufgebaut. Weiters muss der Aktivierungsclient die Information erhalten welcher KMS für die Aktivierung zuständig ist.

Der KMS hat die Vorteile, dass man zur Installation von Windows keinen Product-Key benötigt, nach einem Hardwaretausch oder Neuaufsetzen des Clients erfolgt die Aktivierung automatisch, und es werden beliebig viele Rechner aktiviert.

Graphische Übersicht der VPN Verbindung und des Aktivierungsvorganges:

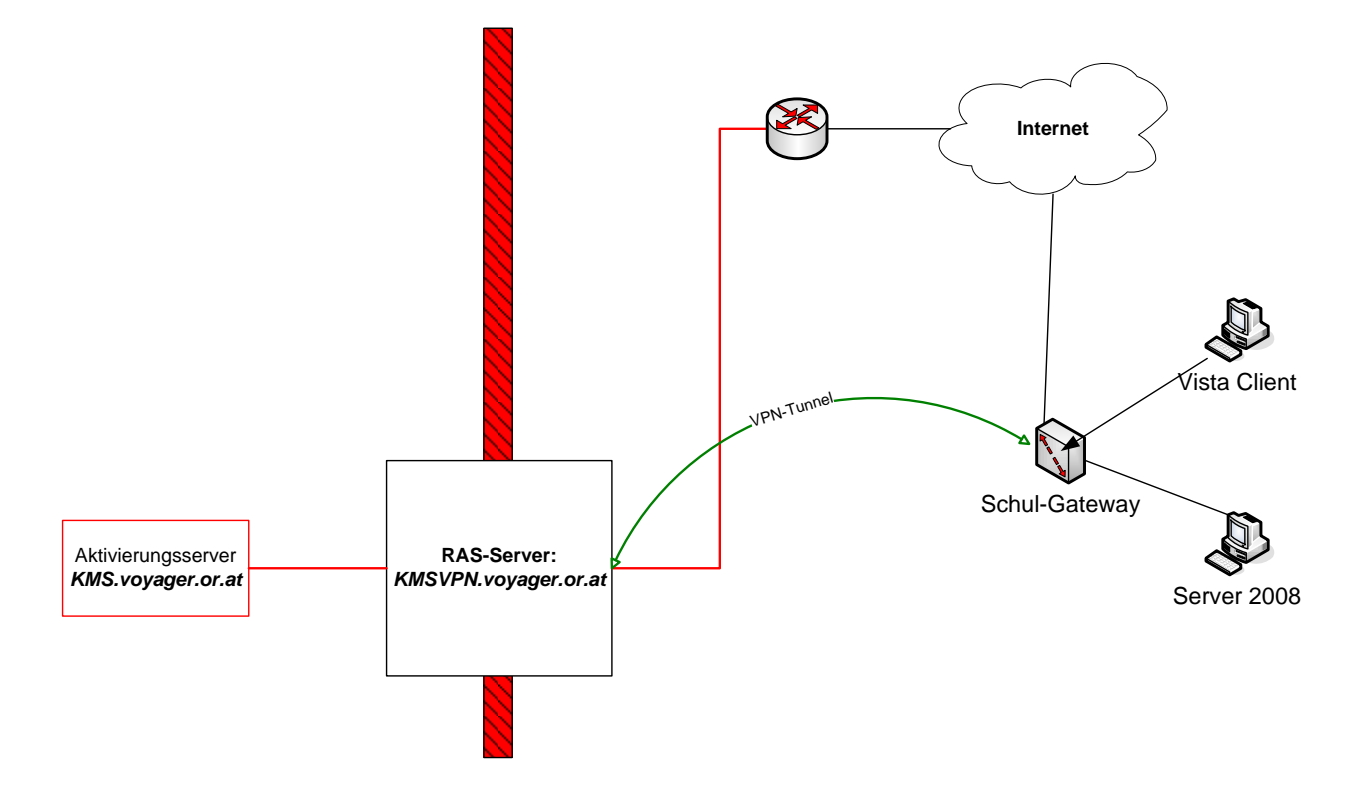

## 2 Einrichtung der VPN-Verbindung unter Linux auf Basis PPTP

<u>Hinweis</u>: In dieser Anleitung kann nicht auf die Eigenheiten der jeweiligen Linux-Distributionen eingegangen werden da sich die einzelnen Distributionen in der Verwendung anderer Verzeichnissstrukturen, anderer Interfacebezeichnungen, etc. auszeichnen. Hier wird die Vorgangsweise anhand einer aktuellen OpenSuSE-Distribution erklärt. Sollten Sie darüber hinaus weitere Informationen benötigen, ziehen Sie bitte die Webseiten des Herstellers Ihrer Linux-Distribution oder die HOWTO-Anleitungen auf Ihren Linux-Installations-CDs bzw. aus dem Internet zu Rate.

Alle hier angegebenen Installations- und Konfigurationsarbeiten sind als User *root* durchzuführen.

Bezeichnungen:

eth0...... Interface mit der öffentlichen IP-Adresse der Schule eth1...... Interface mit der privaten IP-Adresse (Intranet der Schule) dsl0...... VPN-Interface (in anderen Distributionen mit ppp0 bezeichnet)

### 2.1 Installation der PPTP-Clientsoftware

Damit Sie das PPTP (Point to Point Tunneling Protocol) Protokoll unter Linux verwenden können, muss der PPTP-Client installiert werden. Installieren Sie dazu von Ihren Installations-CDs folgende Pakete:

- PPTP Client 1.7.0 (oder höher)
- PPP 2.4.2 (oder höher)

# <u>Bemerkung</u>: Sollten Sie den PPTP-Client nicht auf Ihren Installations-CDs auffinden können, so können Sie ihn unter

#### http://sourceforge.net/project/showfiles.php?group\_id=33063

herunterladen. Kann Ihre Linuxdistribution mit PRM-Installationpakete umgehen, so können Sie durch Eingabe von rpm -i pptp-x.x.x-x.yyy.rpm (statt x.x.x-x setzen Sie bitte die richtige Versionsnummer ein, statt yyy den Prozessortyp; so lautet de Datei z.B. pptp-1.7.0-2.i386.rpm) den entsprechenden PPTP-Client installieren.

#### 2.2 Konfiguration der PPTP-Clientsoftware

Erstellen Sie im Verzeichnis /etc/sysconfig/network die Datei *ifcfg-dsl0* mit folgendem Inhalt:

BOOTPROTO='none' DEVICE='eth-id-xx:xx:xx:xx:xx' MODEM\_IP='144.65.14.10' NAME='DSL-Verbindung' PPPD\_OPTIONS='require-mppe-128' PPPMODE='pptp' PROVIDER='bmuuk' STARTMODE='auto' UNIQUE='' USERCONTROL='no' VPIVCI=''

<u>Bemerkung</u>: Die Zeile DEVICE='eth-id-xx:xx:xx:xx' muss entsprechend Ihrer öffentlichen Netzwerkkarte adaptiert werden. Ersetzen Sie xx:xx:xx:xx durch die MAC-Adresse Ihres öffentlichen Interfaces (geben Sie dazu das Kommando ifconfig eth0 ein und lesen Sie die MAC-Adresse unter HWaddr= aus) Beispiel: DEVICE='eth-id-00:04:75:85:c8:55'

Erstellen Sie im Verzeichnis /etc/sysconfig/network/providers die Datei bmuuk mit folgendem Inhalt:

ASKPASSWORD='no' AUTODNS='ves' DEFAULTROUTE='no' DEMAND='no' DSLSUPPORTED='yes' IDLETIME='0' IPADDR=" ISDNSUPPORTED='no' MODEMSUPPORTED='no' MODIFYDNS='yes' MODIFYIP='yes' PASSWORD='xxxxxxxx' PHONE=" PROVIDER='bmbwk' REMOTE IPADDR=" USERNAME='yyyyyy'

Bemerkung: Dabei ist xxxxxxx durch Ihr Passwort und yyyyyy durch Ihre Schulnummer zu ersetzen. Beispiel: PASSWORD='azl;wk8u' USERNAME='202099'

## 2.3 Konfiguration der Routen

Erstellen Sie dazu im Verzeichnis /etc/ppp/ip-up.d die Datei route\_to\_kms mit folgendem Inhalt:

#!/bin/sh VPNSERVER="144.65.14.10" KMSHOST="144.65.19.33" PUPLIC\_INT="eth0" VPN\_INT="dsl0" /sbin/route add -host \$VPNSERVER \$PUBLIC\_INT 2> /dev/null /sbin/route add -host \$KMSHOST \$VPN\_INT 2> /dev/null

Ändern Sie die Berechtigung dieser Datei mit folgendem Kommando: chmod 755 /etc/ppp/ip-up.d/route\_to\_kms

## 2.4 Adaptierung der Firewallregeln

Da üblicherweise auf einem derartigen Linuxrechner eine Firewall installiert und konfiguriert ist, sind noch die dortigen Firewallregeln um folgende Regeln zu ergänzen:

iptables -A INPUT -i dsl0 -p icmp -j ACCEPT iptables -A OUTPUT -o dsl0 -p icmp -j ACCEPT iptables -A FORWARD -p tcp --dport 1688 -i eth1 -o dsl0 -j ACCEPT iptables -A FORWARD -p tcp --sport 1688 -o eth1 -i dsl0 -j ACCEPT iptables -A FORWARD -p icmp -i eth1 -o dsl0 -j ACCEPT iptables -A FORWARD -p icmp -o eth1 -i dsl0 -j ACCEPT iptables -t nat -A POSTROUTING -o dsl0 -j MASQUERADE

### 2.5 Aktivierung der Einstellungen

Damit alle getätigten Einstellungen aktiviert werden, führen Sie einen Reboot Ihres Linux-Rechners durch.

### 2.6 Testen der Konfiguration

a) Ist die PPTP-Verbindung aktiviert? Geben Sie folgendes Kommando ein: *ifstat dsl0* 

| Interface | RX Pkts/Rate | TX Pkts/Rate | RX Data/Rate | TX Data/Rate |
|-----------|--------------|--------------|--------------|--------------|
|           | RX Errs/Drop | TX Errs/Drop | RX Over/Rate | TX Coll/Rate |
| ds10      | 21 0         | 56 O         | 1004 0       | 2916 0       |
|           | 0 0          | 0 0          | 0 0          | 0 0          |

Sollte unter Interface kein Eintrag (hier dsl0) aufscheinen, so ist Ihre PPTP-Verbindung noch nicht aufgebaut worden. Bauen Sie diese Verbindung manuell mit dem Kommando ifup dsl0 auf. Überprüfen Sie

- i. die Ausgabe des Kommandos ifup dsl0
- ii. warum die PPTP-Verbindung nicht automatisch aufgebaut wurde

b) Ist die Route korrekt gesetzt? Geben Sie folgendes Kommando ein: *route* 

| Kernel IP rout: | ing table    |                 |       |        |     |     |       |
|-----------------|--------------|-----------------|-------|--------|-----|-----|-------|
| Destination     | Gateway      | Genmask         | Flags | Metric | Ref | Use | Iface |
| 144.65.19.33    | *            | 255.255.255.255 | UH    | 0      | 0   | 0   | ds10  |
| 144.65.200.1    | *            | 255.255.255.255 | UH    | 0      | 0   | 0   | ds10  |
| ok eo nactas    | *            | 255.255.255.240 | U     | 0      | 0   | 0   | ethO  |
| 1991 A. 1990    | *            | 255.255.255.0   | U     | 0      | 0   | 0   | eth1  |
| link-local      | *            | 255.255.0.0     | U     | 0      | 0   | 0   | ethO  |
| loopback        | *            | 255.0.0.0       | U     | 0      | 0   | 0   | 10    |
| default         | 02144.015.39 | 0.0.0.0         | UG    | 0      | 0   | 0   | ethO  |

Sollten die beiden Routen unter Iface (hier beide Zeilen mit dsl0) nicht aufscheinen, so führen Sie das Kommando

#### /etc/ppp/ip-up.d/route\_to\_kms

manuell aus. Hat sich danach in Ihrer Routingtabelle immer noch nichts geändert, so ist vermutlich die VPN-Verbindung nicht korrekt aufgebaut worden (siehe Punkt a)

c) Überprüfen Sie, ob Sie vom Vistarechner aus den KMS-Server des bm:uuk anpingen können

| C:\>ping kms.voyager.or.at                                                                                                    |
|----------------------------------------------------------------------------------------------------|
| Ping wird ausgeführt für kms.voyager.or.at [144.65.19.33] mit 32 Bytes Daten:                                                                                                    |
| Antwort von 144.65.19.33: Bytes=32 Zeit=24ms TTL=124<br>Antwort von 144.65.19.33: Bytes=32 Zeit=11ms TTL=124<br>Antwort von 144.65.19.33: Bytes=32 Zeit=10ms TTL=124<br>Antwort von 144.65.19.33: Bytes=32 Zeit=10ms TTL=124 |
| Ping-Statistik für 144.65.19.33:<br>Pakete: Gesendet = 4, Empfangen = 4, Verloren = 0 (0% Verlust),<br>Ca. Zeitangaben in Millisek.:<br>Minimum = 10ms, Maximum = 24ms, Mittelwert = 13ms                                    |
| C:\>tracert kms.voyager.or.at                                                                                                    |
| Routenverfolgung zu kms.voyager.or.at [144.65.19.33] über maximal 30 Abschnitte                                                                                                    |
| 1 <1 ms <1 ms <1 ms <1 ms <0.1.1.054<br>2 <1 ms <1 ms <1 ms <1 ms <1 ms <1.054<br>3 <1 ms 1 ms <1 ms <1.000000000000000000000000000000000000                                                                                 |

Ablaufverfolgung beendet.

d) Überprüfen Sie die Eintragungen am Ende der Datei /var/log/messages, wenn Sie manuell die PPTP-Verbindung stoppen und erneut starten:

ifdown dsl0 ifup dsl0 tail –n 50 /var/log/messages

# 3 Konfiguration für den Aktivierungsclient

Damit Windows sich erfolgreich Aktivieren kann, muss es die Information erhalten, mit welchem KMS es Kontakt aufnehmen soll.

Es gibt 2 unterschiedliche Vorgehensweisen um diese Information zu verbreiten:

- Über einen Service Record (SRV) am DNS-Server.
- Direkt am Client.

#### 3.1 Konfiguration von Windows Server DNS

• Starten Sie die DNS-Verwaltungskonsole. Start > Verwaltung > DNS

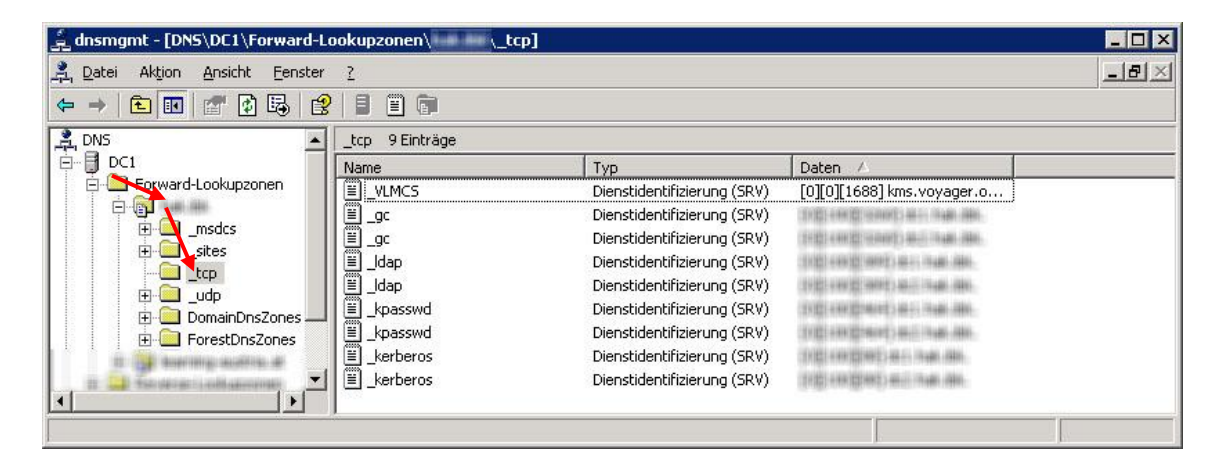

Wechseln Sie zu FORWARD-LOOKUKPZONEN > "IHRE DNS ZONE" > TCP.

| 🚊 dnsmgi                        | 🚊 dnsmgmt - [DNS\DC1\Forward-Lookupzonen\hak.ibk\_tcp]    |            |                                                                                                    |                                                                  |  |  |  |  |
|---------------------------------|-----------------------------------------------------------|------------|----------------------------------------------------------------------------------------------------|------------------------------------------------------------------|--|--|--|--|
| <u>, P</u> atei                 | Aktion Ansicht Eenster ?                                  |            |                                                                                                    | _8×                                                              |  |  |  |  |
| $\Leftrightarrow \Rightarrow  $ | Neuer Host ( <u>A</u> )                                   |            |                                                                                                    |                                                                  |  |  |  |  |
| 🚊 DNS                           | Neuer Alias ( <u>C</u> NAME)<br>Neuer Mail-Exchanger (MX) | 9 Einträge |                                                                                                    |                                                                  |  |  |  |  |
| 🛛 🖻 📲 DC                        | Neue Domäne                                               |            | Тур                                                                                                    | Daten 🛆                                                          |  |  |  |  |
|                                 | Neue <u>D</u> elegierung                                  | .MCS       | Dienstidentifizierung (SRV)                                                                                                    | [0][0][1688] kms.voyager.o                                       |  |  |  |  |
|                                 | Weitere neue Einträge                                     |            | THE CONTRACTOR OF A DESCRIPTION OF A DESCRIPTION OF A DESCRIPANTE A DESCRIPANTE A DESCRIPANTE A DESCRIPTION OF A DESCRIPTIONO | THE REPORT OF THE REPORT                                         |  |  |  |  |
|                                 |                                                           |            | THE CONTRACTOR OF A DESCRIPTION OF A DESCRIPTION OF A DESCRIPANTE A DESCRIPANTE A DESCRIPANTE A DESCRIPTION OF A DESCRIPTIONO | CONTRACTOR CONTRACTOR                                            |  |  |  |  |
|                                 | N <u>e</u> ues Fenster                                    | ee -       | Include differences (1997)                                                                                                    | (1)(2) (0)(2)(0)(2)(0)(1)(0)(0)(0)(0)(0)(0)(0)(0)(0)(0)(0)(0)(0) |  |  |  |  |
|                                 | Löschen                                                   | HE         | Theraid devictions and (1997)                                                                                                    | (10) (00) (000) (000) (000) (000)                                |  |  |  |  |
|                                 | Aktualisieren                                             | A STORE    | Terraideentificate ang. (1997)                                                                                                    | (1)(2) (0)(2)(0)(1)(4)(1)(4)(4)(4)(4)(4)(4)(4)(4)(4)(4)(4)(4)(4) |  |  |  |  |
|                                 | Liste exportieren                                         | A STORE    | Terraidate Millioner ang (1997)                                                                                                    | (1)(2) (0)(2)(0)(1)(40)(1)(40)(40)                               |  |  |  |  |
|                                 |                                                           | effeet car | Terraidate Millioner ang (1997)                                                                                                    | (1)(2) 444 (2)441 (40-1)(140) (840)                              |  |  |  |  |
| 📗 🖶 🛅                           | Hilfe                                                     | ellence:   | Terraidaetalloserary (1997)                                                                                                    | (1)(2) 444 (2)443 (40-1)(1-40) (40)                              |  |  |  |  |
|                                 |                                                           | -          |                                                                                                    |                                                                  |  |  |  |  |
| Erstellt einer                  | n neuen Ressourceneintrag.                                |            |                                                                                                    |                                                                  |  |  |  |  |

• Wählen Sie Aktion > Weitere Neue Einträge.

| essourceneintragstyp                                                                                                    |                                                                                                    | ?>       |
|----------------------------------------------------------------------------------------------------|----------------------------------------------------------------------------------------------------|----------|
| <u>M</u> ählen Sie einen Ressour                                                                                                    | ceneintragstyp:                                                                                                    |          |
| AFS-Datenbank (AFSDB)<br>Alias (CNAME)<br>ATM-Adresse (ATMA)<br>Bekapote Diepste (WKS)                                                                                                    |                                                                                                    | <b>^</b> |
| Dienstidentifizierung (SR)<br>Host (A)                                                                                                    | 0                                                                                                    | -        |
| Beschreihung:                                                                                                    |                                                                                                    |          |
| Beschreibung:<br>Diensteintrag (SRV). Erm<br>für eine DNS-Domäne zu<br>Host zum anderen zu ver<br>primäre Dienstserver und<br>auszuzeichnen. DNS-Clie<br>erfordern spezielle TCP/I<br>einer speziellen DNS-Don<br>verfügbaren Server. (RF | iöglicht dem Administrator, mehrere Server<br>verwenden, einen TCP/IP-Dienst von einen<br>rschieben und einige Dienstanbieterhosts als<br>d andere als Sicherungsserver<br>nts, die eine SRV-Typanfrage verwenden,<br>IP-Dienste und Protokollzuordnungen zu<br>näne und erhalten die Namen aller<br>IC 2052) | n<br>s   |

• Wählen Sie den Eintrag DIENSTIDENTIFIZIERUNG (SRV) und klicken Sie auf EINTRAG ERSTELLEN...

|                                            | Line hall the                                                                             |                           |
|--------------------------------------------|-------------------------------------------------------------------------------------------|---------------------------|
| D <u>o</u> máne:                           | ]_ttp://ak.ibk                                                                            |                           |
| <u>D</u> ienst:                            | _VLMCS                                                                                    |                           |
| <u>P</u> rotokoll:                         | _tcp                                                                                      | •                         |
| Priorität:                                 | 0                                                                                         |                           |
| <u>G</u> ewichtung:                        | 0                                                                                         |                           |
| Port <u>n</u> ummer:                       | 1688                                                                                      |                           |
| <u>H</u> ost, der diesen<br>kms vovager or | Dienst anbietet:                                                                          |                           |
| NIIS. VOYAgei .oi                          | ,ad                                                                                       |                           |
|                                            |                                                                                           |                           |
|                                            |                                                                                           |                           |
|                                            |                                                                                           | and the second second     |
| Authentifizier                             | te Benutzer können alle DNS-Einträge mit<br>lisieren. Diese Einstellung gilt nur für DNS- | demselben<br>Einträge für |

- Schreiben Sie bei "Dienst:"\_VLMCS in das Feld, und bei "Portnummer:" 1688. Unter "Host der diesen Dienst anbietet:" füllen Sie kms.voyager.or.at ein.
- Klicken Sie auf OK.

Damit ist die Konfiguration des DNS beendet, und ihre Clients können sich aktivieren.

#### Hinweis:

Falls Sie die Verbindung testen wollen, folgen Sie den Schritten unter Testen der Verbindung, und Problembehebung (S. 16). Um den ersten Client zur Probe manuell zu aktivieren folgen Sie den Schritten unter Aktivierung des Clients (S. 19).

## 3.2 Konfiguration von BIND

BIND unterstützt ab der Version 4.9.7 die benötigten SRV Records.

• Öffnen Sie ihre Zonendatei (z.B. ../etc/named/zones/db.test.local).

| STTL 86400<br>STTL 1440m<br>STTL 24h<br>STTL 1d<br>test.local.<br>2007030803<br>1h<br>15m<br>4w<br>1b)          | IN                 | SOA              |                  |               |              | I                | hauser-e1k8f3zw.test.local (                                    |
|----------------------------------------------------------------------------------------------------|--------------------|------------------|------------------|---------------|--------------|------------------|-----------------------------------------------------------------|
| test.local.<br>hauser-e1k8f3zw.test.local.<br>_VLMCStcp.test.local.                                             | IN<br>IN<br>IN     | NS<br>A<br>SRV   | 0                | 0             | 1            | 688              | hauser-e1k8f3zw.test.local.<br>200.0.0.50<br>kms.voyager.or.at. |
| <ul> <li>Fügen Sie den Record<br/>_VLMCStcp.IHRE.DO<br/>(ROT) ein.</li> <li>Vergessen Sie nicht, das</li> </ul> | MAIN.<br>ss die Da | IN<br>tei mit ei | SRV<br>ner Zeile | 0<br>nschalti | 0<br>ung enc | 1688<br>len muss | kms.voyager.or.at                                               |

- Ändern Sie die Seriennummer des SOA Records (BLAU), da ansonsten die Zonendatei nicht neu geladen wird.
- Speichern Sie die Datei ab.
- Starten Sie BIND neu.

#### Hinweis:

Falls Sie die Verbindung testen wollen, folgen Sie den Schritten unter Testen der Verbindung, und Problembehebung (S. 16). Um den ersten Client zur Probe manuell zu aktivieren folgen Sie den Schritten unter Aktivierung des Clients (S. 19).

#### 3.3 Konfiguration unter Windows Server 2008 sowie unter Windows Vista

Falls Sie keinen DNS zur Verfügung haben, können Sie am Rechner direkt eintragen, welcher KMS zu kontaktieren ist. Dazu benötigen Sie lokale Administratorrechte.

|   |                                 |          | Ordner                                                                                                    |
|---|---------------------------------|----------|----------------------------------------------------------------------------------------------------|
|   |                                 | 5        | Verknüpfung                                                                                                  |
|   |                                 | 2        | Microsoft Office Access 2007 Datenbank                                                                       |
|   |                                 |          | Bitmap-Bild                                                                                                  |
|   |                                 |          | Kontakt                                                                                                    |
|   |                                 | <b>B</b> | Microsoft Office Word 97 - 2003-Dokument                                                                     |
|   |                                 | 1        | Microsoft Office Word-Dokument                                                                               |
|   | Ansicht                         |          | Journaldokument                                                                                              |
|   | Sortieren nach<br>Aktualisieren |          | Microsoft Office PowerPoint 97-2003-Präsentation<br>Microsoft Office PowerPoint-Präsentation<br>Textdokument |
|   | Einfügen                        | 8        | Microsoft Office Excel 97-2003-Arbeitsblatt                                                                  |
|   | Verknüpfung einfügen            | 1        | Microsoft Office Excel-Arbeitsblatt                                                                          |
| 8 | Groove-Ordnersynchronisierung   | •        | ZIP-komprimierter Ordner                                                                                     |
|   | Neu                             | • 🥑      | Aktenkoffer                                                                                                  |
|   | Anpassen                        |          |                                                                                                    |

• Erstellen Sie eine Neue Verknüpfung auf dem Desktop. Rechtsklicken Sie dazu auf den Desktop, und wählen Sie NEU > VERKNÜPFUNG.

| Für welche Elemente mö                                          | öchten Sie eine Verknünfund                                  | n erstellen?                      |  |
|-----------------------------------------------------------------|--------------------------------------------------------------|-----------------------------------|--|
| Mit diesem Assistenten können<br>Ordnern, Computern oder Interr | Sie Verknüpfungen mit lokalen oder<br>netadressen erstellen. | r vernetzten Programmen, Dateien, |  |
| <u>G</u> eben Sie den Speicherort des E<br>cmd                  | Elements ein:                                                | Durchsuchen                       |  |
|                                                                 |                                                              |                                   |  |
| Klicken Sie auf "Weiter", um der                                | n Vorgang fortzusetzen.                                      |                                   |  |
| Klicken Sie auf "Weiter", um der                                | n Vorgang fortzusetzen.                                      |                                   |  |
| Klicken Sie auf "Weiter", um der                                | n Vorgang fortzusetzen.                                      |                                   |  |
| Klicken Sie auf "Weiter", um der                                | n Vorgang fortzusetzen.                                      |                                   |  |

• Tragen Sie nun cmd ein, und klicken Sie auf WEITER.

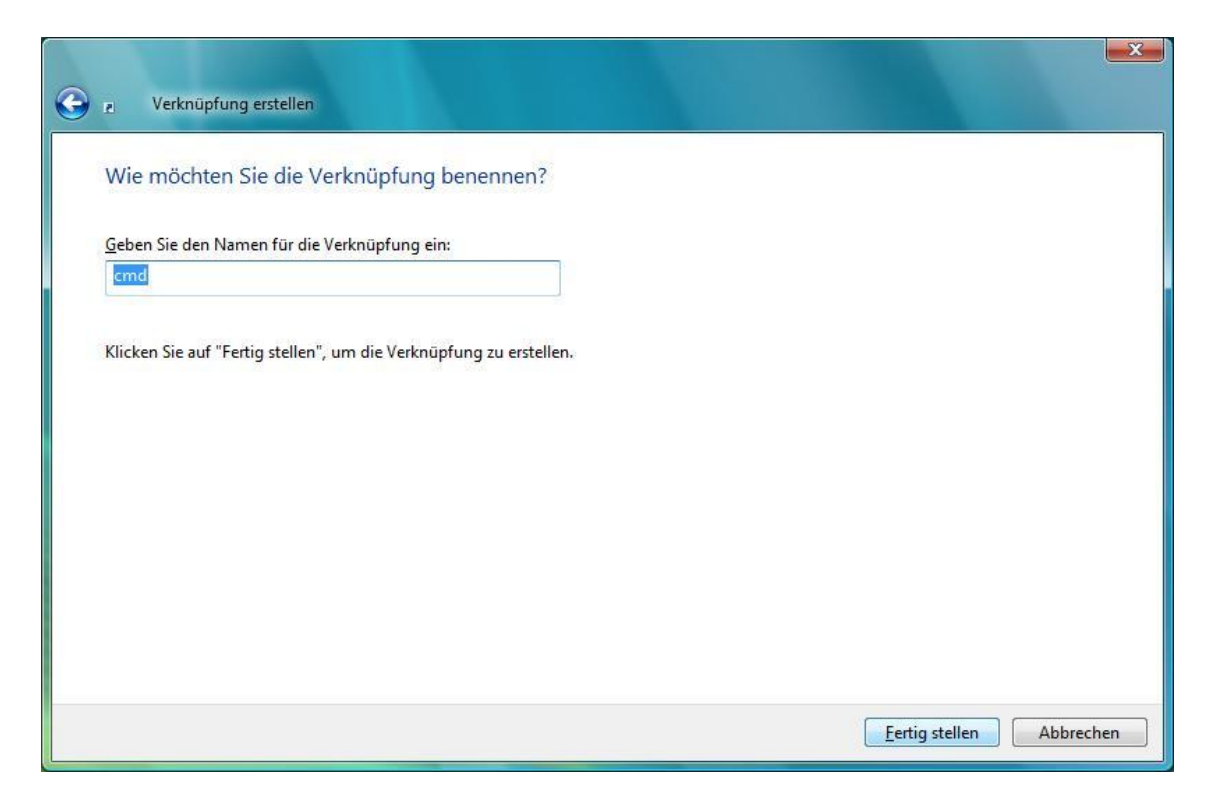

• Klicken Sie auf FERTIGSTELLEN.

| C:N- |                                     |   |
|------|-------------------------------------|---|
| and  | <b>Öffnen</b><br>Dateipfad öffnen   |   |
|      | Als Administrator ausführen         |   |
|      | An Startmenü anheften               |   |
|      | Zur Schnellstartleiste hinzufügen   |   |
|      | Vorgängerversionen wiederherstellen |   |
|      | Senden an                           | + |
|      | Ausschneiden                        |   |
|      | Kopieren                            |   |
|      | Verknüpfung erstellen               |   |
|      | Löschen                             |   |
|      | Umbenennen                          |   |
|      | Eigenschaften                       |   |

• Öffnen Sie das Kontextmenü der Verknüpfung, indem Sie darauf rechtsklicken, und wählen Sie ALS ADMINISTRATOR AUSFÜHREN. Bestätigen Sie die folgende Sicherheitswarnung mit FORTSETZEN.

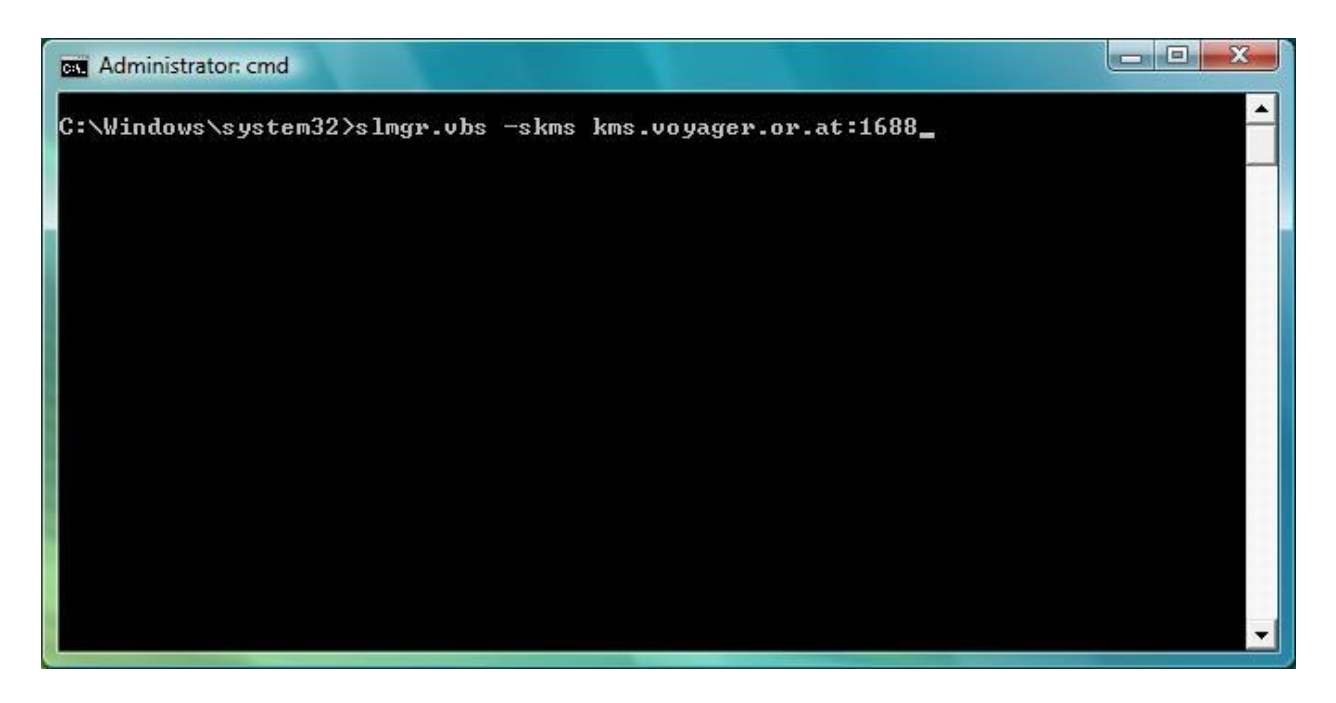

• Schreiben Sie slmgr.vbs -skms kms.voyager.or.at:1688 und führen Sie den Befehl mit der Taste ENTER aus.

| Windows Script Host                                                              | X                        |
|----------------------------------------------------------------------------------|--------------------------|
| Der Schlüsselverwaltungsdienst-Computernan<br>kms.voyager.or.at:1688 festgelegt. | ne wurde erfolgreich auf |
|                                                                                  | OK                       |

• Nach kurzer Wartezeit (<1 min) erhalten Sie zur Bestätigung obige Meldung. Klicken Sie auf OK.

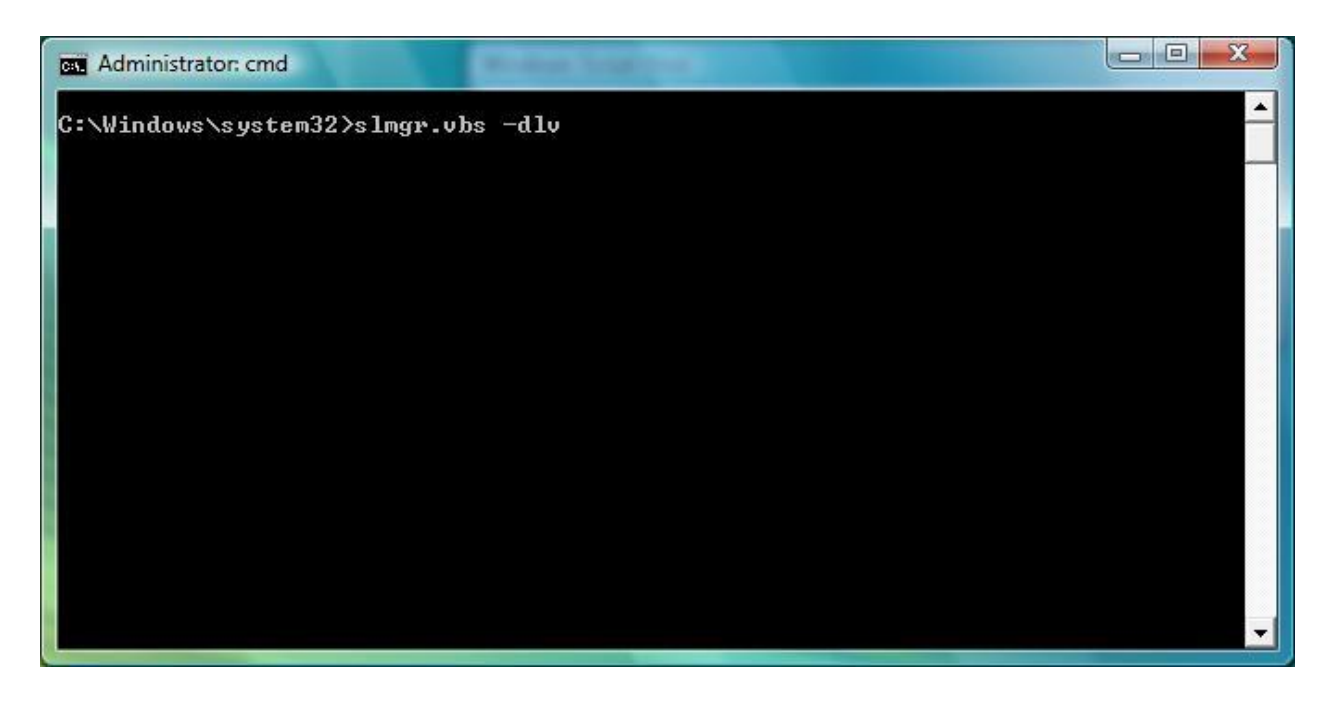

• Um den Eintrag zu verifizieren, schreiben Sie slmgr.vbs -dlv in die Eingabeaufforderung und drücken ENTER.

| Windows Script Host                                                                                                    |
|----------------------------------------------------------------------------------------------------|
| Softwarelizenzierungsdienst-Version: 6.0.6000.16386<br>Name: Windows(TM) Vista, Enterprise edition<br>Beschreibung: Windows Operating System - Vista, VOLUME_KMSCLIENT channel<br>Aktivierungs-ID:<br>Anwendungs-ID:<br>Erweiterte PID:<br>Installations-ID:<br>Teil-Product Key: 4BWMV<br>Lizenzstatus: Anfänglicher Aktivierungszeitraum<br>Restdauer: 43183 Minute(n) (29 Tag(e)) |
| Schlüsselverwaltungsdienst-Clientinformationen<br>Clientcomputer-ID (CMID):<br>Registrierter KMS-Computername: kms.voyager.or.at:1688<br>Erweiterte PID des KMS-Computers:<br>Aktivierungsintervall: 120 Minuten<br>Erneuerungsintervall: 10080 Minuten                                                                                                    |
| ОК                                                                                                    |

• Jetzt sollte bei "Registrierter KMS-Computername:" kms.voyager.or.at:1688 aufscheinen.

Damit ist die Einrichtung des KMS am Client abgeschlossen.

## 4 Testen der Verbindung, und Problembehebung

Um sicherzustellen, dass sich Ihre Clients nun aktivieren können, müssen einige Tests durchgeführt werden.

## 4.1 Anpingen des KMS Servers

Wechseln Sie zu einem Client der Ihr Gateway eingerichtet hat.

| Ausführe         | en                                                                                          | ? × |
|------------------|---------------------------------------------------------------------------------------------|-----|
| -                | Geben Sie den Namen eines Programms, Ordners,<br>Dokuments oder einer Internetressource an. |     |
| Ö <u>f</u> fnen: | smd                                                                                         | •   |
|                  |                                                                                             |     |
|                  | OK Abbrechen Durchsuche                                                                     | en  |

• Klicken Sie auf START > AUSFÜHREN, oder drücken Sie auf der Tastatur WINDOWSTASTE + R. Tragen Sie CMD ein, und bestätigen mit OK.

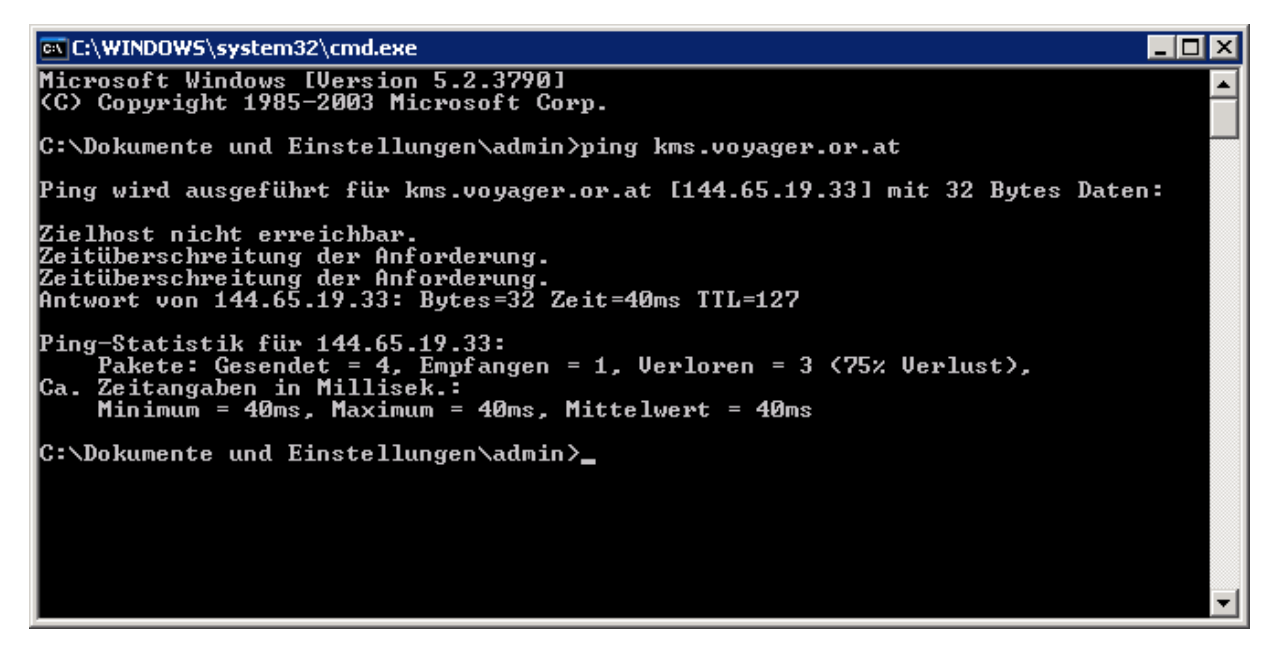

• Schreiben Sie ping kms.voyager.or.at und drücken Sie die ENTER Taste. Sie sollten nun nach eventuell fehlerhaften Versuchen (bis das Gateway die Verbindung aufgebaut hat) einen erfolgreichen Ping erhalten.

#### 4.1.1 Problembehebung:

Sollten Sie die Meldung,

Ping-Anforderung konnte Host "kms.voyager.or.at" nicht finden. Überprüfen Sie den Namen, und versuchen Sie es erneut.

erhalten, verwenden Sie den Befehl ping 144.65.19.33.

Wenn Sie darauf Ping Antworten erhalten, müssen Sie bei den Schritten 3.1, 3.2 und 3.3 anstatt des DNS Namens kms.voyager.or.at die IP Adresse 144.65.19.33 verwenden.

#### Hinweis zu Schritt 3.3:

Um einen bereits eigetragenen KMS Server aus der Konfiguration von Windows Vista wieder zu löschen, verwenden Sie den Befehl slmgr.vbs -ckms.

#### 4.2 Direktes Ansprechen des KMS Dienstes mittels Telnet

Wenn Sie erfolgreich einen Ping zum KMS Server senden konnten, überprüfen Sie nun, ob Sie eine Verbindung zum Aktivierungsdienst erhalten.

Dazu wird das Programm Telnet benötigt, das unter Windows Vista separat unter "Windows Funktionen ein- oder ausschalten" in der Systemsteuerung aktiviert werden muss.

• Klicken Sie auf Start > Systemsteuerung > Programme > Windows Funktionen ein- oder ausschalten, und suchen Sie das Programm Telnet-Client. Aktivieren Sie das Häkchen, und bestätigen Sie mit OK.

| 🖅 Ausfül         | nren 💌                                                                                      |
|------------------|---------------------------------------------------------------------------------------------|
|                  | Geben Sie den Namen eines Programms, Ordners,<br>Dokuments oder einer Internetressource an. |
| Ö <u>f</u> fnen: | telnet kms.voyager.or.at 1688 🔹                                                             |
|                  | 🛞 Der Task wird mit Administratorberechtigungen erstellt.                                   |
|                  | OK Abbrechen Durchsuchen                                                                    |

- Klicken Sie auf START > AUSFÜHREN, oder drücken Sie auf der Tastatur WINDOWSTASTE + R.
- Tragen Sie telnet kms.voyager.or.at 1688 bzw. telnet 144.65.19.33 1688 ein, und bestätigen mit OK.

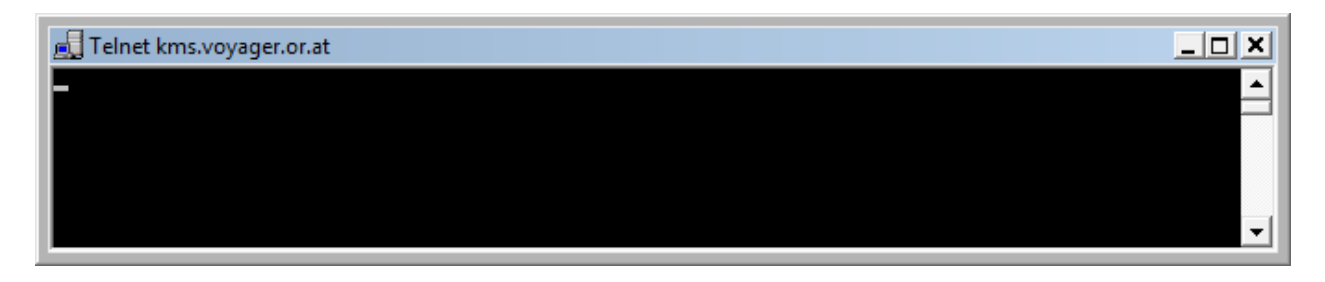

• Als Erfolgsmeldung erhalten Sie ein schwarzes Fenster mit blinkendem Cursor.

#### 4.2.1 Problembehebung:

Sollten Sie hier eine Fehlermeldung erhalten, überprüfen Sie alle Firewalls bis zum VPN Tunnel (lokale Firewall, IPTables, usw.). Sie müssen keine Firewalleinstellungen nach dem VPN Tunnel überprüfen (ISP, Router, usw.), da sich die Pakete ab diesem Punkt im Tunnel befinden, und für die Firewall nicht mehr sichtbar sind. Sollten Sie ein separates Gateway verwenden, überprüfen Sie, ob Sie auch die Route am Client wie unter Appendix A

(Einrichten des Clients für ein Separates Gateway) (S. 24) korrekt eingerichtet haben.

# **5** Aktivierung des Clients

Nachdem alle Konfigurationsschritte abgeschlossen sind, und die Verbindung zum KMS Server erfolgreich getestet wurde, können Sie nun den ersten Client manuell zur Aktivierung anregen. Generell aktivieren sich alle Windows Vista bzw. Server 2008 Rechner automatisch, sobald die Konfiguration erfolgreich abgeschlossen ist.

Führen Sie die folgenden Schritte am Client aus.

• Klicken Sie auf START > AUSFÜHREN, oder drücken Sie auf der Tastatur WINDOWSTASTE + R.

| 🖅 Ausfüh         | nren 💽                                                                                      |
|------------------|---------------------------------------------------------------------------------------------|
|                  | Geben Sie den Namen eines Programms, Ordners,<br>Dokuments oder einer Internetressource an. |
| Ö <u>f</u> fnen: | slmgr.vbs -ato 🔹                                                                            |
|                  |                                                                                             |
|                  |                                                                                             |
|                  | OK Abbrechen Durchsuchen                                                                    |
|                  |                                                                                             |

• Tragen Sie slmgr.vbs -ato ein, und bestätigen mit OK.

Nach einer kurzen Wartezeit (<1 Minute) erhalten Sie eine Rückmeldung über den Aktivierungsversuch.

Wenn Sie zu Testzwecken den Lizenzierungsstatus zurücksetzen wollen, geben Sie slmgr.vbs -rearm ein.

Auf den folgenden Seiten finden Sie eine Aufstellung der möglichen Fehlercodes, mit der dazugehörigen Beschreibung auf Englisch.

| Error Code | Error Message                                                                                                    | Possible Cause                                                                                                    | Troubleshooting Steps                                                                                                    |
|------------|----------------------------------------------------------------------------------------------------|----------------------------------------------------------------------------------------------------|----------------------------------------------------------------------------------------------------|
| 0xC004F00F | The Software Licensing Server reported that the hardware ID binding is beyond level of tolerance.                                                                                                    | The hardware has<br>changed or the<br>drivers were<br>updated on the<br>system.                                                                                            | MAK - Reactivate the system during the Out of<br>Tolerance grace period using either online or<br>phone activation. <sup>1</sup><br>KMS - Reboot or run slmgr.vbs -ato <sup>2</sup> |
| 0xC004F014 | The Software Licensing Service reported that the product key is not available                                                                                                    | No product keys<br>are installed on the<br>system.                                                                                                    | Install MAK product key.                                                                                                    |
| 0xC004F02C | The software Licensing Service reported that the format for the offline activation data is incorrect.                                                                                                    | The system has<br>detected that the<br>data entered<br>during phone<br>activation is not<br>valid.                                                                         | Verify Confirmation ID is correctly entered.                                                                                                    |
| 0xC004F035 | The software Licensing Service reported that<br>the computer could not be activated with a<br>Volume license product key. Volume licensed<br>systems require upgrading from a qualified<br>operating system. Please contact your system<br>administrator or use a different type of key. | Volume editions<br>are licensed for<br>upgrade only.<br>Installing a Volume<br>OS on a computer<br>that does not have<br>a qualifying OS<br>installed is not<br>supported. | Install a qualifying version of a Microsoft OS,<br>and then reinstall the Volume OS.                                                                                                |
| 0xC004F038 | The software Licensing Service reported that<br>the computer could not be activated. The<br>count reported by your Key Management<br>Service (KMS) is insufficient. Please contact<br>your system administrator.                                                                         | Count on KMS host<br>is not high enough.<br>KMS count must be<br>25 or greater.                                                                                            | More machines are needed in the KMS pool (minimum of 25) for KMS clients to activate.<br>Run <i>Slmgr.vbs –dli</i> to get current count on the KMS host.                            |
| 0xC004F039 | The software Licensing Service reported that<br>the computer could not be activated. The Key<br>Management Service (KMS) is not enabled.                                                                                                    | KMS host is<br>installed but the<br>KMS host is not<br>activated.                                                                                                    | Activate the KMS host with either online or phone activation.                                                                                                    |

| 0xC004F041 | The software Licensing Service determined that the Key Management Server (KMS) is not activated. KMS needs to be activated. | KMS host is not activated.                                                                                                    | Activate the KMS host with either online or phone activation.                                                                                                    |
|------------|----------------------------------------------------------------------------------------------------|----------------------------------------------------------------------------------------------------|----------------------------------------------------------------------------------------------------|
| 0xC004F042 | The software Licensing Service determined that the specified Key Management Service (KMS) cannot be used.                   | Mismatch between<br>KMS client and<br>KMS host.                                                                                                    | Check that a Beta client is not activating<br>against a Released KMS host, or a Released<br>client against a Beta KMS host.                                                                                                   |
| 0xC004F050 | The Software Licensing Service reported that the product key is invalid.                                                    | This can be caused<br>by a typo in the<br>KMS key, or by<br>typing in a Beta<br>Key on a Released<br>version of the OS.                                              | Install the appropriate KMS key on the<br>corresponding version of Windows. Check the<br>spelling. If the key is being copied and pasted,<br>make sure that em-dashes have not been<br>substituted for the dashes in the key. |
| 0xC004F065 | The software Licensing Service reported that<br>the application is running within the valid non-<br>genuine period.         | Windows Genuine<br>Advantage has<br>determined the<br>system is not<br>Genuine. The<br>system will<br>continue to run<br>during the non-<br>Genuine grace<br>period. | Obtain and install a Genuine product key and<br>activate the system during the grace period. At<br>the end of the grace period, the system will go<br>into non-Genuine RFM mode.                                              |

| 0xC004F066 | The Software Licensing Service reported that the product SKU is not found.                                                                                                    | Volume media has<br>been used with a<br>non-Volume key.                                                                    | Match the product key to the OS edition.<br>Contact the PA Call Center for assistance.                                                                                                    |
|------------|----------------------------------------------------------------------------------------------------|----------------------------------------------------------------------------------------------------|----------------------------------------------------------------------------------------------------|
| 0xC004F069 | The Software Licensing Service reported that<br>the computer could not be activated. The Key<br>Management Service (KMS) determined that<br>the request timestamp is invalid. | The system time<br>on the client<br>computer is too<br>different from the<br>time on the KMS<br>host.                      | Time sync is important to system and network<br>security for a variety of reasons. Fix this issue<br>by changing the system time on the client to<br>sync with the KMS. Use of an NTP time source<br>or AD for time synchronization is<br>recommended. This issue uses UTP time, and is<br>independent of Time Zone selection. |
| 0x80070005 | Access denied the requested action requires elevated privileges.                                                                                                    | UAC (User Access<br>Control) prohibits<br>activation<br>processes from<br>running in a non-<br>elevated command<br>prompt. | Run <i>slmgr.vbs</i> from an elevated command<br>prompt. Right click cmd.exe and choose "Run<br>as Administrator".                                                                                                    |
| 0x8007232B | DNS name does not exist.                                                                                                    | The KMS client<br>cannot find KMS<br>SRV resource<br>records in DNS.                                                       | <ul> <li>Point the KMS client to KMS host using slmgr.vbs -skms <kmshostname></kmshostname></li> <li>Install KMS host.</li> <li>Obtain a MAK and change the product</li> <li>Troubleshoot DNS.</li> </ul>                                                                                                    |

| 0x800706BA | The RPC server is unavailable.  | Firewall settings<br>are not configured<br>on the KMS host or<br>DNS SRV records<br>are stale. | Ensure the KMS port is allowed access through<br>the firewall on the KMS host or ensure SRV<br>records point to a valid KMS host.<br>Troubleshoot network connections. |
|------------|---------------------------------|------------------------------------------------------------------------------------------------|----------------------------------------------------------------------------------------------------|
| 0x8007251D | No records found for DNS query. | The KMS client<br>cannot find KMS<br>SRV resource<br>records in DNS.                           | Troubleshoot network connections and DNS.                                                                                                    |

# 6 Appendix A (Einrichten des Clients für ein Separates Gateway)

Falls Sie für die VPN Standort zu Standort Verbindung nicht das Standardgateway verwenden, müssen Sie am Client eine permanente Route eintragen.

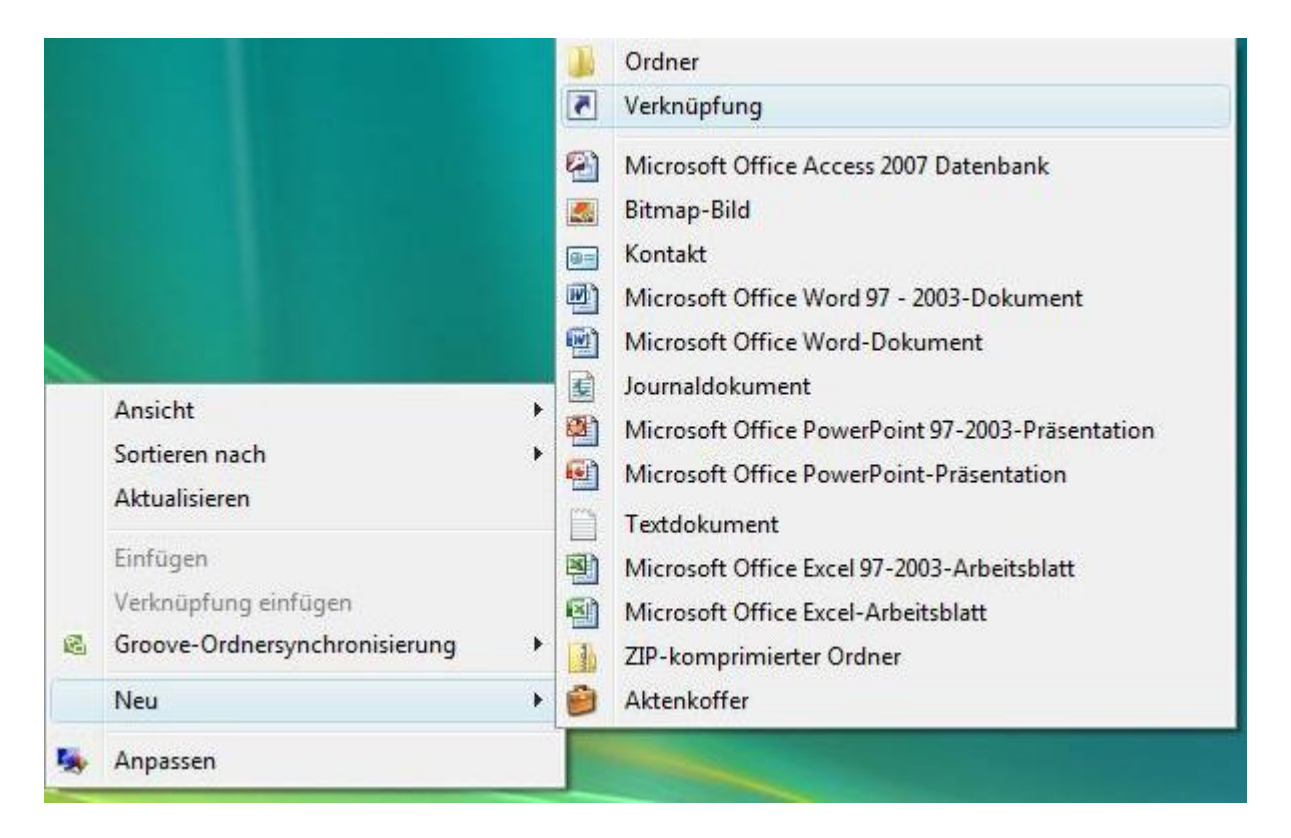

• Erstellen Sie eine neue Verknüpfung auf dem Desktop. Rechtsklicken Sie dazu auf den Desktop, und wählen Sie NEU > VERKNÜPFUNG.

| 2 Verknüpfung erstellen                                                               |                                               |                           |                 |
|---------------------------------------------------------------------------------------|-----------------------------------------------|---------------------------|-----------------|
| Für welche Elemente möchten Si                                                        | eine Verknüpfung erste                        | ellen?                    |                 |
| Mit diesem Assistenten können Sie Verknüj<br>Ordnern, Computern oder Internetadresser | fungen mit lokalen oder vernetz<br>erstellen. | tten Programmen, Dateien, |                 |
| <u>G</u> eben Sie den Speicherort des Elements eir<br>cmd                             |                                               | Durchsuchen               |                 |
| Klicken Sie auf "Weiter", um den Vorgang f                                            | ntzusetzen.                                   |                           |                 |
|                                                                                       |                                               |                           |                 |
|                                                                                       |                                               |                           |                 |
|                                                                                       |                                               |                           |                 |
|                                                                                       |                                               |                           | Weiter Abbreche |

• Tragen Sie nun cmd ein, und klicken Sie auf WEITER.

| P Verknüpfung erstellen                                            |                          |
|--------------------------------------------------------------------|--------------------------|
| Wie möchten Sie die Verknüpfung benennen?                          |                          |
| Geben Sie den Namen für die Verknüpfung ein:                       |                          |
| cmd                                                                |                          |
| Klicken Sie auf "Fertig stellen", um die Verknüpfung zu erstellen. |                          |
|                                                                    | Eertig stellen Abbrechen |

• Klicken Sie auf FERTIGSTELLEN.

| ©.N |                                     |   |
|-----|-------------------------------------|---|
| فسف | <b>Öffnen</b><br>Dateipfad öffnen   |   |
|     | Als Administrator ausführen         |   |
|     | An Startmenü anheften               |   |
|     | Zur Schnellstartleiste hinzufügen   |   |
|     | Vorgängerversionen wiederherstellen |   |
|     | Senden an                           | ۲ |
|     | Ausschneiden                        |   |
|     | Kopieren                            |   |
|     | Verknüpfung erstellen               |   |
|     | Löschen                             |   |
|     | Umbenennen                          |   |
|     | Eigenschaften                       |   |

• Öffnen Sie das Kontextmenü der Verknüpfung, indem Sie darauf rechtsklicken, und wählen Sie ALS ADMINISTRATOR AUSFÜHREN. Bestätigen Sie die folgende Sicherheitswarnung mit FORTSETZEN.

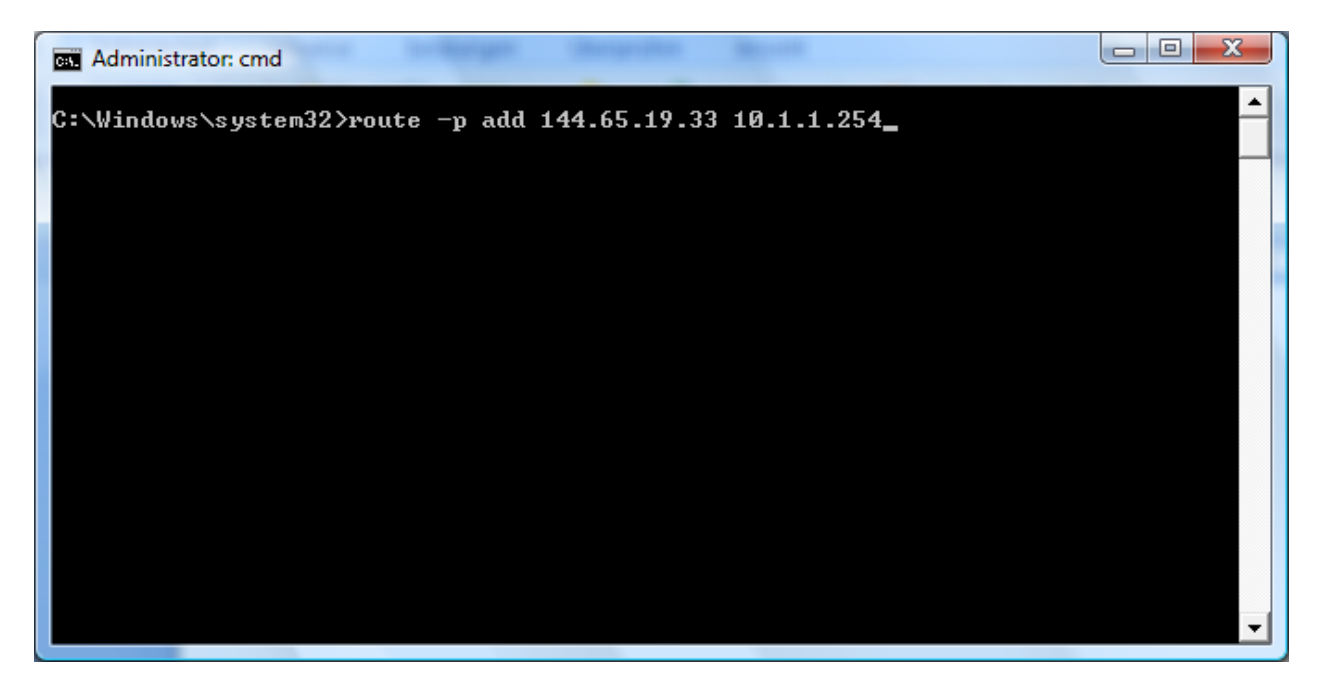

- Schreiben Sie route –p add 144.65.19.33 xxx.xxx.xxx. Wobei die zweite IP-Adresse durch die Ihres VPN-Gateways ersetzt werden muss. Führen Sie nun den Befehl mit der Taste ENTER aus.
- Sie erhalten die Rückmeldung "Ok!", und die Konfiguration ist abgeschlossen.